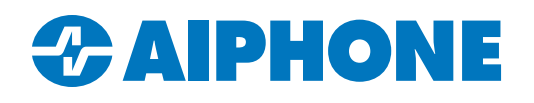

# **Configuring Option Relay Control**

## Introduction

Master and guard stations on the IXG Series are able to use Option Relay Control to trigger another station's relays. This allows users to unlock a door without being in communication. This can be used to unlock the primary door or for mantrap applications. This guide goes over configuring this feature.

### **Compatible Station Types**

IXG-MK guard stations and IX-MV7 master stations have speed dial buttons that are able to trigger another station's outputs with Option Relay Control. For simplicity, this guide will refer to both as master stations, since the configuration steps are the same.

IX-DV, IX-SSA, IX-DVM, IX-EA, and IX-SS-2G stations are compatible with this solution.

IXG-2C7 tenant stations do not have available speed dial buttons.

Option Relay Control is not available for IXG-DM7-HID entrance panels, or legacy IX-BA or IX-DA door stations.

IXG Mobile apps do not have the ability to use Option Relay Control.

Because IXW-MA, IXW-MAA, and legacy RY-IP44 IP Relay Adaptors are not programmed in the IXG Support Tool directly, they cannot be targeted by Option Relay Control.

Since door stations are the most common targets for Option Relay Control, **this guide will call the targeted station a door station**. However, master and guard stations can trigger outputs on other master or guard stations, though they cannot use Option Relay Control to trigger their own outputs.

## **Programming Steps**

#### Adding a Door Station in Another Unit

If the door station is in another unit, it will need to be added to the master station's address book. Navigate to **System Information**, Station List. If the door station is in the same unit as the master station, this step can be skipped.

| System Information |                       |  |  |  |  |  |
|--------------------|-----------------------|--|--|--|--|--|
|                    | Station List          |  |  |  |  |  |
|                    | ···· Mobile App List  |  |  |  |  |  |
|                    | Network Camera List   |  |  |  |  |  |
|                    | Group                 |  |  |  |  |  |
|                    | Custom Sound Registry |  |  |  |  |  |

There will be a row for each master station, and a column for every station, regardless of type. Identify the desired master station and target door station, and make sure that the field has a check box in it. Repeat this for each station the master station will trigger with Option Relay Control. Click **Save**.

|             | Unit Number | Station Name      | 1110                            |    |              |                |  |
|-------------|-------------|-------------------|---------------------------------|----|--------------|----------------|--|
| Building Nu |             |                   | Entrance Station1 / IXG-DM7(-*) |    |              |                |  |
|             |             |                   | Select                          | Ne | twork Camera | or Release But |  |
| 01          | 111         | Entrance Station1 |                                 |    |              |                |  |
| 01          | 112         | Tenant Station1   | ~                               |    |              |                |  |
| 01          | 113         | Guard Station1    | ~                               |    |              |                |  |
| 01          | 114         | Master Station1   | ~                               |    |              |                |  |
|             |             |                   |                                 |    |              |                |  |

| 1150   |                                        |  |  |  |  |  |  |  |
|--------|----------------------------------------|--|--|--|--|--|--|--|
| Video  | Video Door Station1 / IX-DV,IX-DVF(-*) |  |  |  |  |  |  |  |
| Select | Network Camera or Release But          |  |  |  |  |  |  |  |
|        |                                        |  |  |  |  |  |  |  |
|        |                                        |  |  |  |  |  |  |  |
| ~      |                                        |  |  |  |  |  |  |  |
| ~      |                                        |  |  |  |  |  |  |  |
| ~      |                                        |  |  |  |  |  |  |  |

## **Enabling Option Relay Control on the Door Station**

Navigate to **Option Input / Relay Output Settings**, <u>Relay Output</u>. By default, **Relay Output 1** will be displayed. If Option Relay Control will be used to control a door station's secondary output, use the drop-down in <u>Display Settings</u> to switch to **Relay Output 2**.

- Option Input / Relay Output Settings
- Option Input
- Relay Output

| [Display settings] |        |  |
|--------------------|--------|--|
| Relay Output 1     | $\sim$ |  |
| Relay Output 1     |        |  |
| Relay Output 2     |        |  |
| Relay Output 3     | - 1    |  |
| Relay Output 4     |        |  |

Scroll to the right to find a column labeled <u>Option Relay Control</u>. Select the drop-down menu to change the desired door stations from <u>Disable</u> to <u>Enable</u>. There is an option to set an <u>Authentication Key</u> by scrolling to the right, which is usually not necessary. If a key is desired, enter a number and make note of it for the next step. Repeat the steps for each door station that will have a speed dial configured.

| Relay Output 1 (O | Authentication Key             | <b>î</b>                                                               |
|-------------------|--------------------------------|------------------------------------------------------------------------|
| Option Relay Con  | Option Relay Control Authentic | It is not possible to s<br>multiple outputs on<br>a door station to be |
| Disable           |                                | If both are set up for                                                 |
| Disable           |                                | Option Relay Contro                                                    |
| Disable           |                                | at the same time.                                                      |
| Disable 🗸         | 1234                           |                                                                        |
| Enable            |                                |                                                                        |
| Disable           |                                |                                                                        |
| Disable           |                                |                                                                        |
| Disable           |                                |                                                                        |

Click Update .

## **Configuring the Master Station**

Navigate to **Station Settings**, <u>Speed Dials</u>. Each master station can have up to eight speed dials configured. Use the <u>Display Settings</u> menu to choose the number of the desired speed dial. Use the drop-down to change the <u>Function</u> to **Option Relay Control**.

| [Display settings] |  |             |             |                  | Station Se   | ttinas               |
|--------------------|--|-------------|-------------|------------------|--------------|----------------------|
| Speed Dial 1 🗸     |  |             |             |                  |              |                      |
| Speed Dial 1       |  |             |             | ber Station Name | Speed Dials  |                      |
| Speed Dial 2       |  | Building Nu | Unit Number |                  | Speed Dial 1 |                      |
| Speed Dial 3       |  | -           |             |                  | -            |                      |
| Speed Dial 4       |  |             |             |                  |              |                      |
| Speed Dial 5       |  |             |             |                  | Speed Dia    | Function             |
| Speed Dial 6       |  |             |             |                  |              |                      |
| Speed Dial 7       |  | 01          | 112         | Guard Station1   | 1            | Option Relay Control |
| Speed Dial 8       |  | 01          | 113         | Guard Station1   | 1            | Option Relay Control |
|                    |  | 01          | 114         | Master Station1  | 1            | Option Relay Control |

Scroll all the way to the right. Click Select Stations to open a list of available stations.

| Option Relay Control |                |                   |  |  |  |  |
|----------------------|----------------|-------------------|--|--|--|--|
| Total                | Select Station | Output Time Range |  |  |  |  |
| 1                    | Select Station | 0 (Momentary)     |  |  |  |  |
| 1                    | Select Stati   | (Momentary)       |  |  |  |  |
|                      |                |                   |  |  |  |  |

## **Configuring the Master Station** (continued)

Select the desired station or stations and click **OK**. If an <u>Authentication Key</u> was set in the previous step, enter it in the rightmost column and use the drop-down to enable TLS. Click **Save**. Repeat the steps until all speed dials have been configured.

| 0 | 🖪 IXG Support Tool - [Select Stations] X |               |              |            |                      |                  |     |
|---|------------------------------------------|---------------|--------------|------------|----------------------|------------------|-----|
|   | Select Stations                          |               |              |            |                      |                  |     |
| s | elect S                                  | tation Numb   | er. (1/9999) |            |                      |                  |     |
|   |                                          |               |              | Station    | List                 | Required setting | gs. |
| 5 | Select                                   | Building Nu   | Unit Number  | Station Nu | Station Name         | Station Type     | ^   |
|   |                                          | 01            | 113          | 1130       | Guard Station1       | IXG-MK           |     |
|   |                                          | 01            | 114          | 1141       | Handset Sub Station2 | IX-RS-*          |     |
|   | $\checkmark$                             | 01            | 115          | 1150       | Video Door Station1  | IX-DV,IX-DVF(-*) |     |
|   |                                          |               |              |            |                      |                  |     |
|   |                                          |               |              |            |                      |                  |     |
|   |                                          |               |              |            |                      |                  |     |
|   |                                          |               |              |            |                      |                  |     |
|   |                                          |               |              |            |                      |                  | ~   |
| 1 | 5                                        |               |              |            |                      |                  | >   |
|   |                                          |               |              |            |                      |                  |     |
|   |                                          |               |              |            |                      |                  |     |
| S | All                                      | tation by Typ | e.           | s          | elect                | Unselect         |     |
| 1 |                                          |               |              |            |                      |                  |     |
|   |                                          |               |              |            | ок                   | Cance            | al  |
| _ |                                          |               |              |            |                      |                  |     |

| Option Relay Control |                |                   |            |        |                 |  |  |
|----------------------|----------------|-------------------|------------|--------|-----------------|--|--|
| Total                | Select Station | Output Time Range | Output Tin | TLS    | Option Relay Co |  |  |
| 0                    | Select Station | 0 (Momentary)     | 0          | Enable |                 |  |  |
| 0                    | Select Station | 0 (Momentary)     | 0          | Disat  |                 |  |  |

## **Applying Settings**

Click Save. Navigate to Connection, Upload Settings, and upload settings to all stations.